## Zoom クラウド録画データのダウンロードについて

Zoom のクラウド録画ストレージ容量は、利用者単位ではなく学園全体で上限が設定されています。 録画された日より 60 日を経過すると、クラウド録画データが自動的に削除されます。 クラウド録画データが必要な方は、事前にローカル PC 等にダウンロードするようお願いいたします。 以下にご紹介する手順に従って、必要なミーティングデータのダウンロードをおこなってください。 ご自身で不要なミーティングデータを削除することも可能です。

## ○Zoom にサインインする

Web ブラウザーで、Zoom 公式ページを開きます。 https://zoom.us/

右上の [サインイン] をクリックします。

| 2 1 つのプラットフォームでつながる   2                  | ∞ × +       |             | v – 0 X                                             |
|------------------------------------------|-------------|-------------|-----------------------------------------------------|
| $\leftarrow$ $\rightarrow$ C $($ zoom.us |             |             | ie ★ 🛛 😩 :                                          |
|                                          |             |             | Q 検索する サポート 1.888.799.9666 デモをリクエスト │ 参加 ホスト∨ サインイン |
| ZOOM Ju                                  | ダクト ソリューション | リソース プランと料金 | 営業担当へのお問い合わせ 無料でサインアップ                              |

Google のアイコンをクリックして、サインインします。 サインインしたままにする はチェックしません。

| zoom | Zoomは初めてですか? 無料サインアップ サポート 日本語 >                          |
|------|-----------------------------------------------------------|
|      | サインイン                                                     |
|      | メールアドレス                                                   |
|      | パスワード                                                     |
|      | パスワードをお忘れですか? ヘルプ 🖸                                       |
|      | サインイン                                                     |
|      | サインインにより、私はZoom のブライパシーステー<br>トメントとサービス利用規約に同意します。        |
|      | サインインしたままにする ①                                            |
|      | ― または、次の方法でサインインしてください: ―                                 |
|      | <b>(</b>                                                  |
|      | SSO Apple Google Facebook                                 |
|      | Zooml‡reCAPTCHAで保護されています。また、プラ<br>イバシーポリシーとサービス利用規約が適用されま |

ご自身の Gmail(st)アカウントでログインします。

t 教職員番号@st.daito.ac.jp とパスワードを入力します。

| i Google にログイン                                                                                                    | G Google にログイン                                                                                                    |
|----------------------------------------------------------------------------------------------------|----------------------------------------------------------------------------------------------------|
| zoom                                                                                                    | zoom                                                                                                    |
| ログイン                                                                                                    | ようこそ                                                                                                    |
| 「Zoom」に移動                                                                                                    | @ @st.daito.ac.jp                                                                                                    |
| メールアドレスまたは電話番号<br>@st.daito.ac.jp                                                                                                  | パスワードを入力<br>                                                                                                    |
| メールアドレスを忘れた場合                                                                                                    | □ パスワードを表示する                                                                                                    |
| 続行するにあたり、Google はあなたの名前、メールア<br>ドレス、言語設定、プロフィール写真を Zoom と共有<br>します。 このアプリを使用する前に、Zoom の<br><mark>プライバシー ポリシーと利用規約</mark> をご確認ください。 | 続行するにあたり、Google はあなたの名前、メールア<br>ドレス、言語設定、プロフィール写真を Zoom と共有<br>します。 このアプリを使用する前に、Zoom の<br>プライバシー ポリシーと利用規約をご確認ください。 |
| アカウントを作成 次へ                                                                                                    | パスワードをお忘れの場合 次へ                                                                                                    |
|                                                                                                    |                                                                                                    |

※下記の画面が表示された場合は、st アカウントを選択してログインします。 st アカウントが表示されない場合は [別のアカウントを使用]を選択します。

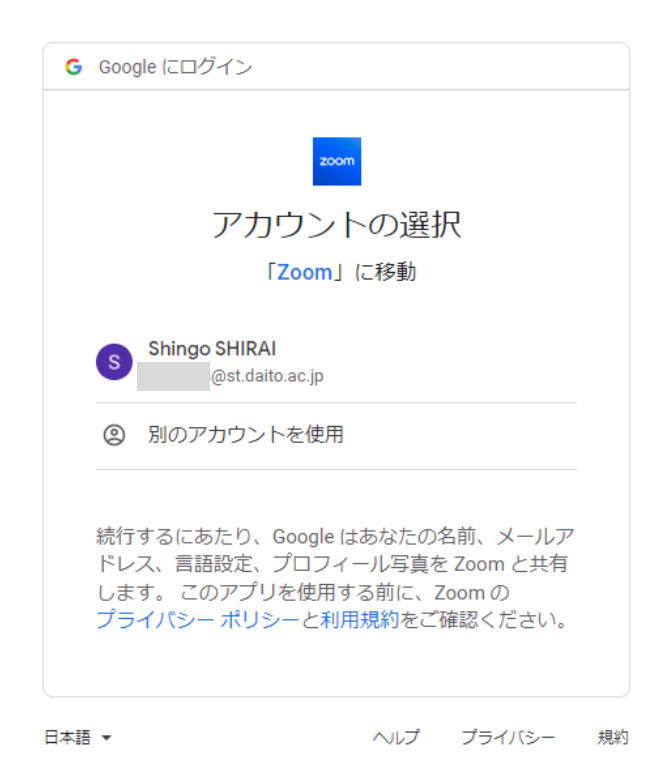

左側の [レコーディング] を選択します。 [クラウドレコーディング] が表示されていることを確認します。 ミーティングタイトルをダブルクリックして、詳細画面を開きます。

| <b>200</b> 7097 У! | リューション リソース プラ     | ンと料金          | スケジュー              | −ル 参加 ホスト〜       | ホワイトボード       |
|--------------------|--------------------|---------------|--------------------|------------------|---------------|
| プロフィール             |                    |               |                    |                  |               |
| ミーティング             | クラウド レコーディング       | ローカル レコ       | コーディング             |                  | 🗅 ドキュメント      |
| 個人連絡先              |                    |               |                    |                  |               |
| ホワイトボード            | Q トピックまたはミーティング ID | で検索 🔤 オー      | ディオ文字起こし内のテキス      | 詳細な検索条件 >        | エクスポート        |
| レコーディング            | □ 흝題               | ID            | ミーティング開始時刻         | ファイルサイズ          |               |
| 設定                 | ○ ☆~ビナーニストン        | 024 9612 2014 | 2022年2日6日 12:40 DM | 27 - ZIL (AMD)   | ( <b>#+</b> ) |
| レポート               | 0 9167-7212        | 924 8012 2914 | 2023年3月6日12:49 РМ  | 2 ノ ア 1 ル (4 MB) | 共有 ***        |
| アカウントプロフィール        | ウェビナーテスト           | 924 8612 2914 | 2023年3月6日 12:46 PM | 2ファイル (3 MB)     | 共有 ***        |
|                    | □ Zoomミーティングテスト2   | 943 6532 4690 | 2023年3月6日 10:49 AM | 2ファイル (2 MB)     | 共有 …          |
| Zoom ラーニング センター    | Zoomミーティングテスト      | 991 8216 1911 | 2023年3月4日 11:18 AM | 2ファイル (9 MB)     | 共有 ***        |
| ビデオチュートリアル         |                    |               |                    |                  |               |

サムネイルをクリックすると、レコーディング内容を参照することができます。

| レコーディング > Zoomミーティングテスト2                                                                                      |                     |  |  |  |  |  |
|----------------------------------------------------------------------------------------------------|---------------------|--|--|--|--|--|
| <b>Zoomミーティングテスト2</b><br>2023年3月6日 10:49 AM 大阪、札幌、東京 ミーティングID: 943 6532 4690<br>合計0件の表示・合計0件のダウンロード レコーディング分析 |                     |  |  |  |  |  |
| 00:32                                                                                                    | 記録1 ♪<br>2ファイル 2 MB |  |  |  |  |  |
|                                                                                                    | □ 音声のみ              |  |  |  |  |  |

## ○ダウンロードの手順

右に表示されている [・・・] をクリックして [ダウンロード(2ファイル)] ※レコーディング内容によってファイル数が異なります。

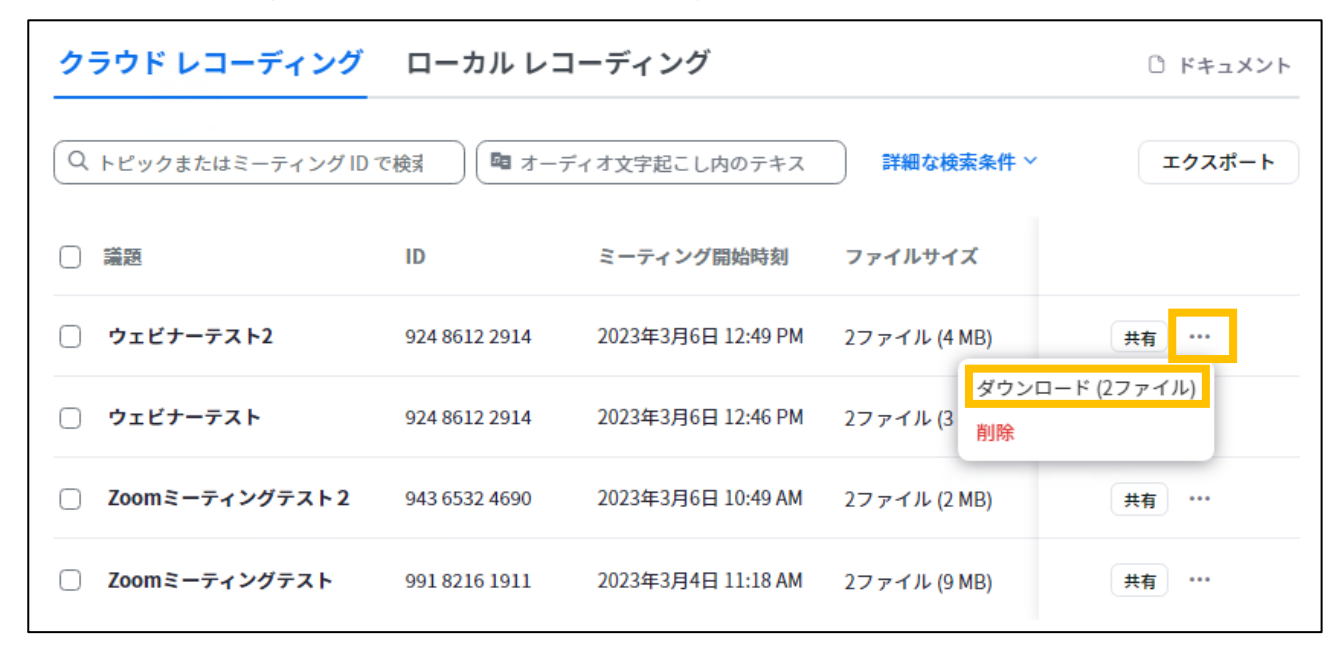

[ダウンロード] をクリックします。

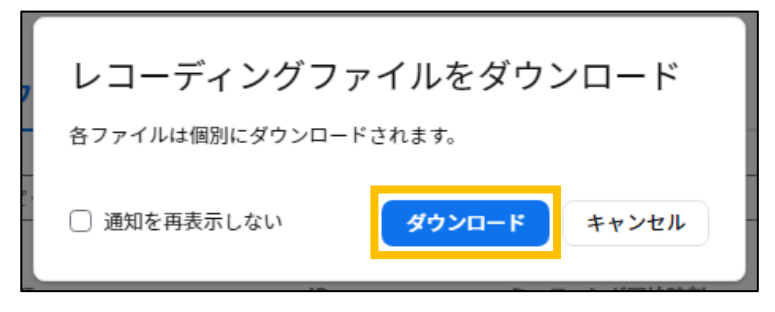

拡張子.mp4 が録画された動画ファイルです。

最も解像度が高いファイルは、3840×2160(4K)です。

こちらのファイルか、選択できない場合は、1280 x 720(HD)を保存してください。

| ↓   2   =  <br>ファイル ホーム : | 共有                      | 再生    ダウンロード      表示    ビデオ ツール               |                  |            |            |  |  |
|---------------------------|-------------------------|-----------------------------------------------|------------------|------------|------------|--|--|
| ← → ~ ↑ 🖡                 | ← → * ↑ ↓ > PC > ダウンロード |                                               |                  |            |            |  |  |
| 🖈 クイック アクセス               |                         | 名前                                            | 更新日時             | 種類         | サイズ        |  |  |
| 📃 デスクトップ                  | *                       | 7 H (V)                                       |                  |            |            |  |  |
| 👆 ダウンロード                  | *                       | GMT20230128-050735_Recording_3840x2160.mp4    | 2023/03/07 15:23 | MP4 ファイル   | 235,607 KB |  |  |
| K+1X2h                    | *                       |                                               | 2023/03/07 13/23 | 110.77 ()) | 210,000 KB |  |  |
|                           |                         | GMT20230128-050735_Recording_gvo_1280x720.mp4 | 2023/03/07 15:23 | MP4 ファイル   | 160,232 KB |  |  |
| ▶ ビクテヤ                    | R                       | GMT20230128-050735_Recording_avo_640x360.mp4  | 2023/03/07 15:23 | MP4 ファイル   | 98,872 KB  |  |  |
| A\$400                    |                         | GMT20230128-050735_Recording.m4a              | 2023/03/07 15:23 | M4A ファイル   | 31,897 KB  |  |  |
| 📲 ビデオ                     |                         | GMT20230128-050735_Recording.transcript.vtt   | 2023/03/07 15:20 | VTT ファイル   | 12 KB      |  |  |

※参考 解像度について

3840 x 2160 4K 1280 x 720 HD 640 x 360 SD

| ○削除の手順 |  |
|--------|--|
|--------|--|

クラウド レコーディング ローカル レコーディング ドキュメント Q トピックまたはミーティング ID で検索 📮 オーディオ文字起こし内のテキス 詳細な検索条件 > エクスポート 
 議題
ID ミーティング開始時刻 ファイルサイズ 共有 \*\*\* ウェビナーテスト2 924 8612 2914 2023年3月6日 12:49 PM 2ファイル (4 MB) ダウンロード (2ファイル) 2ファイル (3 削除 🗌 ウェビナーテスト 924 8612 2914 2023年3月6日 12:46 PM 2023年3月6日 10:49 AM 2ファイル (2 MB) Zoomミーティングテスト2 943 6532 4690 共有 \*\*\* Zoomミーティングテスト 991 8216 1911 2023年3月4日 11:18 AM 2ファイル (9 MB) 共有 \*\*\*

削除するデータの右に表示されている[・・・]をクリックして[削除]を選択します。

[ゴミ箱に移動] をクリックします。

| クラウド レコーディングをゴミ箱に移動                       |                                                              |       |  |  |  |  |
|-------------------------------------------|--------------------------------------------------------------|-------|--|--|--|--|
| 選択された1個のレコーディングがごみ<br>は 30 日以内であれば復元できます。 | 選択された1個のレコーディングがごみ箱に移動されます。 このレコーディング<br>は 30 日以内であれば復元できます。 |       |  |  |  |  |
| □ 通知を再表示しない                               | ゴミ箱に移動                                                       | キャンセル |  |  |  |  |

複数のデータを、まとめて削除する場合は、削除するデータをチェックして選択します。 [選択したものを削除する]をクリックします

| ク | ラウド レコーディング     | ローカル レコ                     | コーディング             |              | □ ドキュメント |
|---|-----------------|-----------------------------|--------------------|--------------|----------|
| Q | トビックまたはミーティングID | で検索 〇〇四 オー・                 | ディオ文字起こし内のテキス      | 詳細な検索条件 ~    | エクスポート   |
| ( | 選択したものを削除する (4) |                             |                    |              |          |
|   | 道题              | ID                          | ミーティング開始時刻         | ファイルサイズ      |          |
| 2 | ウェビナーテスト2       | 924 8612 2914               | 2023年3月6日 12:49 PM | 2ファイル (4 MB) | 共有 …     |
|   | ウェビナーテスト        | 924 8612 2914               | 2023年3月6日 12:46 PM | 2ファイル (3 MB) | 共有 …     |
|   | Zoomミーティングテスト2  | 943 6532 <mark>4</mark> 690 | 2023年3月6日 10:49 AM | 2ファイル (2 MB) | 共有 …     |
|   | Zoomミーティングテスト   | 991 8216 1911               | 2023年3月4日 11:18 AM | 2ファイル (9 MB) | 共有 …     |

[ゴミ箱に移動] をクリックします。

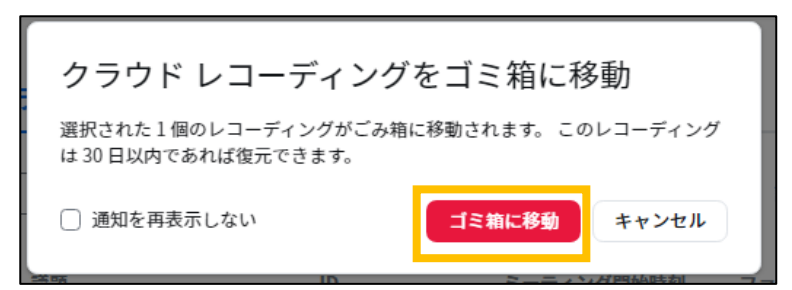

削除中と表示されます。

| () 講题            | ID            | ミーティング開始時刻         | ファイルサイズ      |      |
|------------------|---------------|--------------------|--------------|------|
| ウェビナーテスト2        | 924 8612 2914 | 2023年3月6日 12:49 PM |              | 削除中  |
| ウェビナーテスト         | 924 8612 2914 | 2023年3月6日 12:46 PM | -            | 削除中  |
| □ Zoomミーティングテスト2 | 943 6532 4690 | 2023年3月6日 10:49 AM | 2ファイル (2 MB) | 共有 … |
| □ Zoomミーティングテスト  | 991 8216 1911 | 2023年3月4日 11:18 AM | 2ファイル (9 MB) | 共有 … |

F5 キーを押して、画面を再読み込みします。

[ごみ箱] が表示されたら、クリックします。

ページの再読み込みをおこなうと削除した項目が消え、新たに[ごみ箱]が表示されるのでクリックしま す。

| クラウド レコーディング         | ŵ             | ごみ箱 (2) 🗋 ドキュメント   |              |        |
|----------------------|---------------|--------------------|--------------|--------|
| Q トピックまたはミーティング ID - | で検索           | イオ文字起こし内のテキス       | 詳細な検索条件 >    | エクスポート |
| □ 讀题                 | ID            | ミーティング開始時刻         | ファイルサイズ      |        |
| □ Zoomミーティングテスト2     | 943 6532 4690 | 2023年3月6日 10:49 AM | 2ファイル (2 MB) | 共有 …   |
| □ Zoomミーティングテスト      | 991 8216 1911 | 2023年3月4日 11:18 AM | 2ファイル (9 MB) | 共有 …   |
|                      |               |                    |              |        |

※<sup>1</sup>次の手順で、[ゴミ箱を空にする]を実行すると、データが削除されます。削除されたデータを復元する ことはできません。

※<sup>2</sup>ゴミ箱に移動しただけであれば、データを復元することが可能です。誤ってゴミ箱に移動してしまった場合は、復元すればデータを戻すことが可能です。[ゴミ箱を空にする]を実行する前に、再度、ゴミ箱の内容 をご確認ください。 [ミーティングレコードを削除しました]が表示されていることを確認します。 完全に削除するためには [ごみ箱を空にする] をクリックします。

| レコーディング > ごみ箱        |                                                    |                    |       |          |  |  |  |
|----------------------|----------------------------------------------------|--------------------|-------|----------|--|--|--|
| ミーティングレコーディングを       | 削除しました レ                                           | コーディングファイルを削       | 除しました | ごみ箱を空にする |  |  |  |
| 記録ファイルは30日間保存されます。これ | 記録ファイルは30日間保存されます。これらのファイルはストレージの総許容量の一部とはみなされません。 |                    |       |          |  |  |  |
| 開始日 🛗 mm/dd/yyyy 終日  | 7日 🗰 03-06-2023                                    | ミーティング番号で検索        | 検索    | エクスポート   |  |  |  |
| □ 議選                 | ID                                                 | ミーティング開始時刻         | ファイ   |          |  |  |  |
| ○ ウェビナーテスト           | 924 8612 2914                                      | 2023年3月6日 12:46 PM | 27 7- | 復元 削除    |  |  |  |
| ○ ウェビナーテスト2          | 924 8612 2914                                      | 2023年3月6日 12:49 PM | 27 7- | 復元 削除    |  |  |  |
|                      |                                                    |                    |       |          |  |  |  |

削除の手順は以上です。

もし、誤ってゴミ箱に移動してしまった場合は対象データの右に表示されている[復元]を選択します。 [復元]をクリックすると、ゴミ箱に移動する前に戻すことが可能です。

| レコーディング > ごみ箱                                      |               |                    |       |          |  |
|----------------------------------------------------|---------------|--------------------|-------|----------|--|
| ミーティングレコーディングを<br>                                 | 削除しました レコ     | ーディングファイルを削        | 除しました | ごみ箱を空にする |  |
| 記録ファイルは30日間保存されます。これらのファイルはストレージの総許容量の一部とはみなされません。 |               |                    |       |          |  |
| 開始日 🛗 mm/dd/yyyy 終了日                               | 03-06-2023    | ミーティング番号で検索        | 検索    | エクスポート   |  |
|                                                    | ID            | ミーティング開始時刻         | ファイ   |          |  |
| ○ ウェビナーテスト                                         | 924 8612 2914 | 2023年3月6日 12:46 PM | 27 ァイ | 復元 削除    |  |
| ○ ウェビナーテスト2                                        | 924 8612 2914 | 2023年3月6日 12:49 PM | 27 ァ- | 復元 削除    |  |
|                                                    |               |                    |       |          |  |

[復元] をクリックします。

| 復元                 |    |       |
|--------------------|----|-------|
| この記録を復元してもよろしいですか? |    |       |
|                    | 復元 | キャンセル |